# VIZUALIZACE STUDIOG V APLIKACI STUDIOWEB

Stručný návod napojení dat z programu StudioG na vizualizační prvky v StudioWeb

edice 02.2014 verze 1.0

Vizualizace StudioG v aplikaci StudioWeb

© Ing. Tomáš Navrátil MICROPEL s.r.o. 2014

všechna práva vyhrazena kopírování publikace dovoleno pouze bez změny textu a obsahu http:/www.micropel.cz

### 1. Zjištění adresy proměnné v automatu ve StudioG

Abychom mohli vizualizovat některou proměnnou, potřebujeme znát její adresu v paměti automatu. K tomu slouží nástroj "Kanály vizualizace" jehož okno je dostupné v aplikaci StudioG z místní nabídky automatu, nebo přímo z plochy schématu. Okno "Kanály vizualizace" dále jen KV obsahuje několik sloupců, kde nejdůležitější je Typ a Adresa proměnné. Protože v grafickém editoru se názvy jednotlivých proměnných/spojů vytvářejí pod interním názvem, lze kliknutím do okna KV na nějaký řádek proměnné zjistit ke které proměnné ve schématu daný řádek s adresou a typem náleží.

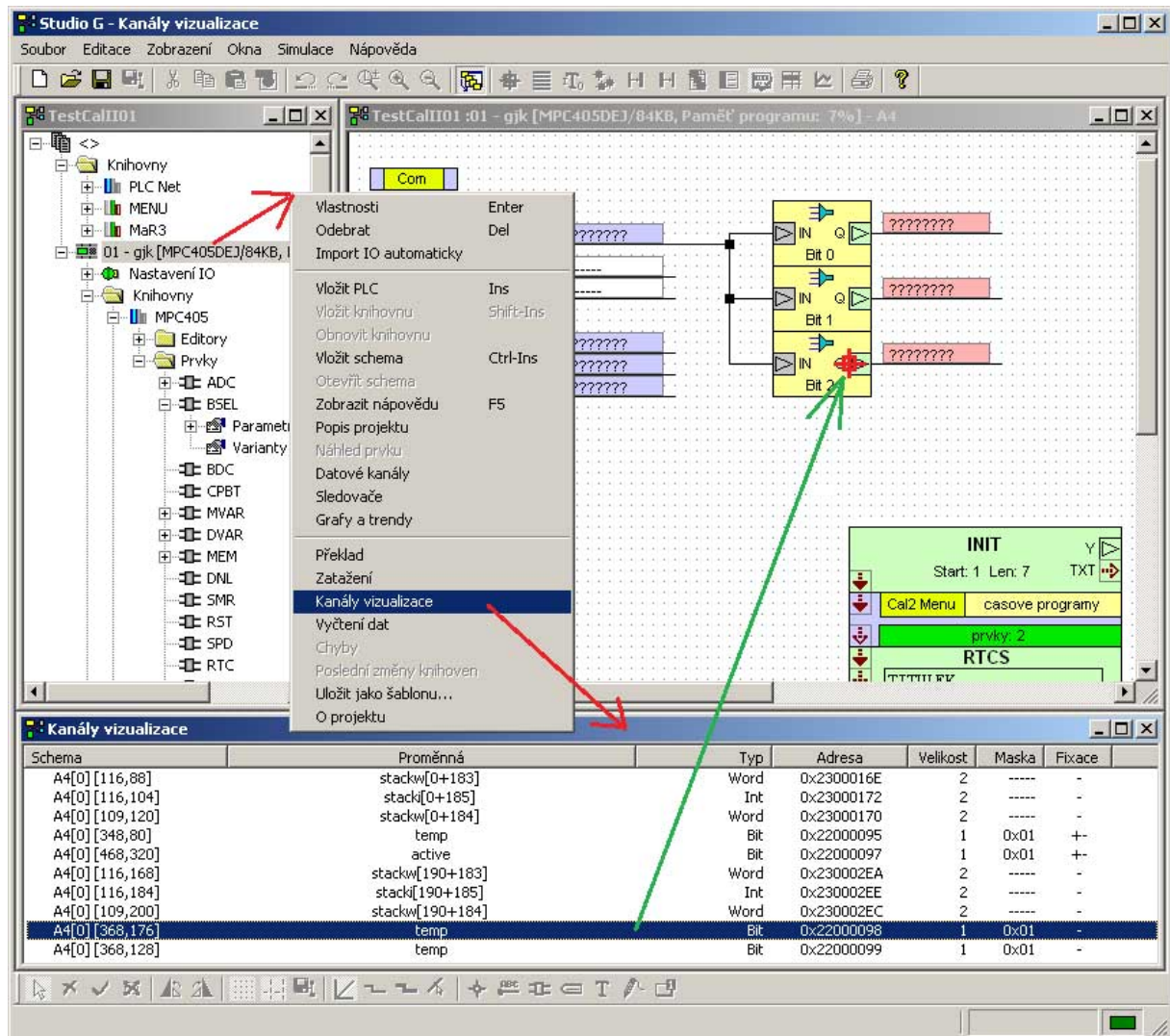

Na obrázku je vybrán v okně KV předposlední řádek a červený terč ve schématu ukazuje, že se jedná o bitový výstup Q prvku Bit2. Pokud budeme chtít tuto proměnnou napojit do vizualizace, tak si musíme poznamenat její adresu, v tomto příkladě j to 0x22000098 a typ: bit

## 2. Napojení proměnné ve StudioWeb pomocí adresy proměnné v paměti automatu

Pokud známe adresu proměnné, její typ a adresu automatu kde se nalézá, lze se na ni napojit ze StudioWeb. Každý prvek ve StudioWeb má ve vlastnostech kartu Napojení na data a sekci Umístění datové proměnné v paměti PLC. Zde je více možností a pro napojení na známou adresu automatu je třeba použít kanál MEM. Ten umožňuje zadat adresu proměnné ve formátu protokolu MEM (tento formát je podrobně popsán v dokumentaci k aplikaci DataServer-Servery-Kanál MEM). Pro potřeby napojení ze StudioG je dostačující paměť typu ABS (tj. absolutní adresa).

Syntaxe zápisu kanálu MEM vypadá následovně.

#### abs; typ proměnné; adresa automatu; adresa proměnné v paměti

V naše příkladě je zápis pro výše uvedený bit následující: abs;bit;1;0x22000098

| MICROPEL StudioWEB - [abs.swb]                                                                                                    |       |
|----------------------------------------------------------------------------------------------------|-------|
| 🖀 Soubor Úpravy Editor Prvky Zobrazit Okna ExportHTML Nápověda                                                                                                    | - 8 × |
| 🗅 🗅 😂 🖬 🐇 🖻 🖻 🛃 🚰 🚟 👬 👬 👬 🖬 🛍 🏜 📠 🕷                                                                                                    |       |
| Vlastnosti prvku Displej         1234         Vapojení na data         Tisk hodnoty         Barvy         Barevné meze         Písmo         Vzhled         Pozice         Umístění datové proměnné v paměti PLC         Adresa PLC         Typ registru         Index         registr PLC         Napolické jméno         symbolické jméno         Formát datové proměnné v paměti PLC         Typ proměnné         Znaménková reprezentace         Počet desetiných míst                                                                                                    |       |
| <ul> <li>C celé číslo</li> <li>X</li> <li>✓</li> <li>✓</li></ul> |       |
| OK Odejít 🔂 Pou                                                                                                    | žít   |
| <br>B                                                                                                    |       |

### Další dokumentace

Kanály vizualizace (fixace): **StudioG.pdf**- Fixace dat a vizualizační kanály (str. 55) Kanál MEM: **DataServer.pdf** -Servery-Kanál MEM